# Инструкция по работе

Шаблон для обработки результатов измерений средствами Microsoft® Office Excel версии не ниже 8.0 при использовании набора реагентов «ИФА антибиотик».

ЮРИДИЧЕСКИЙ АДРЕС

220090, Республика Беларусь, г. Минск, Логойский тракт 22/1, ком. 309.

АДРЕС ПРОИЗВОДСТВА 220090, Республика Беларусь, г. Минск, Логойский тракт 22/1, ком. 309.

techno@algimed.by + 375 17 392 72 92

www.algimed.com

Разработано Perkin&Elmer (США), переведено на русский язык и адаптировано авторизованным дилером ООО «Альгимед Трейд»

#### 1. Область применения

Шаблон для обработки результатов измерений средствами Microsoft® Office Excel версии не ниже 8.0 при использовании набора реагентов«MaxSignal® ELISA», далее шаблон, предназначен для обработки результатов измерений оптический плотностей, полученных с помощью наборов серии MaxSignal про-изводства Perkin&Elmer (США).

Данная инструкция разработана официальным представителем компании Perkin&Elmer на территории Республики Беларусь и Российской Федерации ООО «Альгимед Трейд» и предоставляется бесплатно, как и сам шаблон. Шаблон «MaxSignal® ELISA» представляет собой Excel-лист на базе Microsoft® Office Excel версии не ниже 8.0.

#### 2. Необходимое оборудование и материалы

Для работы необходим фотометр для измерения оптических плотностей лунок микротитровального планшета с фильтром 450 нм, персональный компьютер, мышь.

Для обработки результатов анализа на компьютере должен быть шаблон «MaxSignal ELISA».

### 3. Порядок работы

#### 3.1 Требуемые параметры

После проведения анализа необходимо измерить оптическую плотность в лунках при длине волны 450 нм. Если фотометр оснащен функцией передачи данных в файлы Excel, то необходимо осуществить перенос согласно инструкции фотометра.

Если фотометр не подключается к компьютеру, но при этом выдает чек - распечатку, то необходимо сохранить чек, и оператор должен внести значение оптических плотностей в шаблон в ручном режиме.

Для начала работы следует сохранить полученный от ООО «Альгимед Трейд» оригинал шаблоны в удобную для Вас папку (например, с названием MaxSignal). Данный экземпляр не следует видоизменять, а для работы использовать только ее копии (если у Вас утерян или изменен оригинал шаблоны, за его восстановлением можно обратиться в ООО «Альгимед Трейд»).

Необходимо создать копию файла Max Signal \_ ELISA .xls и присвоить ему другое название (например, дата исследования и название антибиотика). В подготовленной самостоятельно копии можно работать.

#### 3.2 Начало работы

Открыть папку (MaxSignal=>Результаты анализа) и далее открыть папку с именем определяемого аналита. Убедиться, что файловые шаблоны выбраны правильно поназванию определяемого аналита (например Тет\_группа или Хлорамфеникол).

| techno@algimed.by  | Карты шухарта Краткие инструкции МВИ MaySignal                        |
|--------------------|-----------------------------------------------------------------------|
| + 375 17 392 72 92 | Ноутнизовущи<br>Нормативные документы<br>Результаты анализа MaxSignal |
| www.algimed.com    | 🎉 Шаблоны для обсчета MaxSignal                                       |

Kanna Illevant

**ЮРИДИЧЕСКИЙ АДРЕС** 220090, Республика Беларусь

**АДРЕС ПРОИЗВОДСТВА** 220090, Республика Беларусь,

г. Минск, Логойский тракт 22/1, ком. 309.

ком 309

г. Минск, Логойский тракт 22/1,

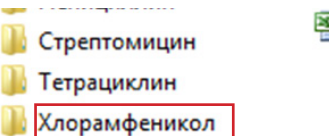

🕙 Хлорамфеникол шаблон

Версия 4; Дата: 06.05.2020

Нажать правой кнопкой мыши «скопировать», далее по белому полю окна нажать правой кнопкой мыши и выбрать из списка «вставить». Указать в названии файла дату анализа (например 01012016) и краткое название антибиотика. Открыть созданный файл.

#### 3.3 Заполнение форм

Перейдите к Шаг 1: СВЕДЕНИЯ ОБ АНАЛИЗЕ (см. Рис 2). Заполните информацию об анализе. В колонке ДРУГИЕ СВЕДЕНИЯ Вы можете указать важную для Вас информацию, которая продублируется на распечатке результатов анализа.

| Шаг 1: СВЕДЕНИЯ | ОБ АНАЛИЗІ    | E               |              |       |   |  | д | РУГИЕ СВЕ | Ľ | ЕНИЯ | ЕНИЯ | ЕНИЯ | ЕНИЯ |
|-----------------|---------------|-----------------|--------------|-------|---|--|---|-----------|---|------|------|------|------|
|                 |               |                 |              |       |   |  |   |           |   |      |      |      |      |
| Наименов        | ание набора:  | 1013-05B - CHLO | DRAMPHENICOL | (CAP) | - |  |   |           |   |      |      |      |      |
| Номер л         | ота набора #: | номер           |              |       |   |  |   |           |   |      |      |      |      |
|                 | Тип образца:  |                 |              |       |   |  |   |           |   |      |      |      |      |
| Время, дата нач | нала анализа: | дата            |              |       |   |  |   |           |   |      |      |      |      |
| Врем            | я измерения:  |                 |              |       |   |  |   |           |   |      |      |      |      |
| Анал            | из выполнил:  | 4NO             |              |       |   |  |   |           |   |      |      |      |      |
| Контроль кач    | ества провел: | \$NO            |              |       |   |  |   |           |   | _    |      |      |      |
|                 |               |                 |              |       |   |  |   |           |   |      |      |      |      |

Рисунок 2. Сведения об анализе.

Перейдите к Шаг.2: СХЕМА РАЗМЕТКИ ПЛАНШЕТА (см. Рис.3). На этом этапе следует указать планировку планшета: прописать шифр/имя проб в шаблоне в голубых ячейках. Ячейка белого цвета, соответствующая лунке для параллельного внесения раствора, будет заполняться автоматически (можно вводить как цифровые, так и текстовые наименования).

|   | 1   | DIV                       | οιοο ινιαχοιγιταίω προτραμία μια συρασστκή μεσυπείατος ήτας εχόει ( <mark>ο</mark> ι |          |             |            |              |              |             |
|---|-----|---------------------------|--------------------------------------------------------------------------------------|----------|-------------|------------|--------------|--------------|-------------|
|   | 2   |                           |                                                                                      |          |             |            |              |              |             |
| l | 19  | Контроль качества провел: |                                                                                      |          |             |            |              |              |             |
|   | 20  |                           |                                                                                      |          |             |            |              |              |             |
|   | 21  | Шаг 2: СХЕМА РАЗМ         | ЕТКИ ПЛАН                                                                            | НШЕТА    |             |            |              |              |             |
| Ш | 22  | (Задавайте названия       | я образцов                                                                           | только в | голубых яче | йках. НЕ в | водите значе | ения ОП в эт | ой таблице) |
| Ш | 23  |                           |                                                                                      |          |             |            |              |              |             |
|   | 24  |                           | 1                                                                                    | 2        | 3           | 4          | 5            | 6            | 7           |
| Ш | 25  | A                         | Гр1                                                                                  | Гр1      |             |            |              |              |             |
| Ш | 26  | В                         | Гр2                                                                                  | Гр2      |             |            |              |              |             |
| Ш | 27  | С                         | Гр3                                                                                  | ГрЗ      |             |            |              |              |             |
| Ш | 28  | D                         | Гр4                                                                                  | Гр4      |             |            |              |              |             |
| Ш | 29  | E                         | Гр5                                                                                  | Гр5      |             |            |              |              |             |
|   | 30  | F                         | Грб                                                                                  | Грб      |             |            |              |              |             |
|   | 31  | G                         |                                                                                      |          |             |            |              |              |             |
|   | 32  | Н                         |                                                                                      |          |             |            |              |              |             |
|   | -33 |                           |                                                                                      |          |             |            |              |              |             |

Рисунок 3. указание шифра/имени проб.

ВНИМАНИЕ: шаблон рассчитан на постановку ИФА в двух параллелях!

Перейдите к Шаг5: РЕЗУЛЬТАТЫ АНАЛИЗА (см. Рис.4). Укажите фактор разбавления в ячейках (F) напротив названий образцов. Фактор разбавления для каждой матрицы указан в МВИ.МН или другом нормативном документе на методику (в т.ч. инструкции производителя).

|                | Шаг 5: РЕЗУЛЬТА         | ТЫ АНАЛИЗА                   |                           |                                   |
|----------------|-------------------------|------------------------------|---------------------------|-----------------------------------|
| №<br>проб<br>ы | Наименование<br>образца | Оптическая<br>плотность<br>В | Отношение<br><b>Ві/Во</b> | Фактор<br>разбавления<br><b>F</b> |
| 1              | 0                       | 0,000                        | #ДЕЛ/0!<br>#ЛЕЛ/01        | 4,0                               |
|                |                         | 0,000                        | #ДЕЛ/0!                   |                                   |
| 2              | 0                       | 0,000                        | #ДЕЛ/0!                   | 4,0                               |
| 3              | 0                       | 0,000                        | #ДЕЛ/0!                   |                                   |

Рисунок 4. Фактор разбавления

220090, Республика Беларусь, г. Минск, Логойский тракт 22/1, ком. 309.

АДРЕС ПРОИЗВОДСТВА 220090, Республика Беларусь, г. Минск, Логойский тракт 22/1, ком. 309.

techno@algimed.by + 375 17 392 72 92

www.algimed.com

Шаблон пересчитает конечные концентрации и сравнит с пределами чувствительности метода в соответствии с параметрами, принятыми для различных образцов измеряемой продукции. Например: для определения тетрациклиновой группы в молоке сыром- 4, в молоке сухом – 40. Протокол рассчитан на максимальное количество анализов 96. В случае неполного заполнения для информативности протокола рекомендуется: в незадействованных ячейках для факторов разведения проставлять О. В этом случае шаблон автоматически заполнит протокол Н/Д (нет данных). Для каждого типа продукции согласно МВИ в шаблоне определен свой фактор разведения и выполнено сравнение с нижними пределами рабочего диапазона методики. Расчет производится автоматически. Шаблон выполняет сравнение с пределом определения методики только в случае, если выбран один из факторов разбавления согласно методике (МВИ.МН или МИ). В случае, если вы ошибочно или умышленно (например, при разбавлении пробы дополнительно сверх рабочего диапазона) вносите фактор разбавления, не указанный в методике, шаблон выполнит расчет концентрации, но не проведет сравнения с пределом определения методики. Вы должны будете выполнить эту операцию самостоятельно с учетом нового фактора разбавления.

Прим.: всегда проверяйте правильность фактора разбавления для конкретной матрицы (типа образца). Если указать фактор от ошибочной матрицы, шаблон выполнит расчет и сравнение, но полученное значение в пересчете на исходную пробу не будет соответствовать действительности.

#### 3.4 Ввод оптических плотностей в ручном режиме

Далее оператор считывает оптические плотности градуировочных растворов и проб с помощью фотометра при длине волны 450 нм. Следует распечатать чек с показаниями прибора и перенести оптические плотности в шаблон MaxSignal (Шаг 3: Ввести значения ОП при длине волны 450 нм) (см рис. 5).

Для этого заполнить таблицу в шаблоне MaxSignal в ручном режиме. В ячейки розового цвета внесите оптические плотности калибровочных растворов, в ячейки белого цвета - оптические плотности измеренных образцов.

| Шаг 3: Ввести зн | ачения ОП пр | и длине вол | <del>тны 450 нм</del> |            |   |
|------------------|--------------|-------------|-----------------------|------------|---|
|                  |              |             |                       |            |   |
|                  |              |             |                       |            |   |
|                  | 1            | 2           | 3                     | 4          | 5 |
| Α                |              |             |                       |            |   |
| В                |              |             |                       |            |   |
| С                |              |             |                       |            |   |
| D                |              |             |                       |            |   |
| E                |              |             |                       |            |   |
| F                |              |             |                       |            |   |
| G                |              |             | THUPCKINY             | плотностей |   |
| Н                |              | <u>+</u>    |                       |            |   |
|                  |              |             |                       |            |   |

Вносите оптические плотности строго согласно планировке планшета (Шаг2: Схема разметки планшета рис. 3). Убедитесь в соответствии оптических плотностей на чеке и в шаблоне.

ВНИМАНИЕ: на Шаге 2 невозможно изменить принцип размещения лунок, поэтому если вы размещаете лунки в планшете по другому принципу (например, параллельные лунки не в соседних столбцах 1 и 2, а в рядах А и В), то при внесении ОП указывать следует в соответствии с планировкой в Шаге 2. Протокол анализа выводится на печать согласно п.3.5.

\*При необходимости имеется возможность установки пароля для защиты баз данных.

#### ЮРИДИЧЕСКИЙ АДРЕС

220090, Республика Беларусь, г. Минск, Логойский тракт 22/1, ком. 309.

АДРЕС ПРОИЗВОДСТВА 220090, Республика Беларусь, г. Минск, Логойский тракт 22/1, ком. 309.

#### techno@algimed.by + 375 17 392 72 92

www.algimed.com

#### 3.5 Вывод протокола анализов

В шаблоне «MaxSignal ELISA Detection Analysis System» имеется возможность создания гибких протоколов, согласно требованиям лаборатории и/или оператора. Для получения оригинальной формы протокола свяжитесь со специалистами Альгимед.

В протоколе в Шаг5: РЕЗУЛЬТАТЫ АНАЛИЗА для некоторых аналитов в таблице имеется возможность выбора документа на соответствие с которым проверяется продукция. Необходимо нажать левой клавишей мыши на ячейку с названием документа, после появления стрелки в правом нижнем углу ячейки нажать на стрелку, из выпадающего списка выбрать наименование документа в соответствии, с которым проверяется продукция (рисунок 6.).

| 3 |                | Шаг 5: РЕЗУЛЬТАТ        | ТЫ АНАЛИЗА                   |                           |                                       |                                                                                            |                                                                                                    |                                                                                                    |                                                                                                    |                                                                                                    |                                                                                |
|---|----------------|-------------------------|------------------------------|---------------------------|---------------------------------------|--------------------------------------------------------------------------------------------|----------------------------------------------------------------------------------------------------|----------------------------------------------------------------------------------------------------|----------------------------------------------------------------------------------------------------|----------------------------------------------------------------------------------------------------|--------------------------------------------------------------------------------|
| 4 | №<br>проб<br>ы | Наименование<br>образца | Оптическая<br>плотность<br>В | Отношение<br><b>Ві/Во</b> | Фактор<br>разбавлени<br>я<br><b>F</b> | Концентрация<br>остаточного<br>количества<br>антибиотика<br>в каждой<br>пробе<br>X (мг/кг) | Результат<br>(расчет<br>концентрации<br>остаточного<br>количества<br>антибиотика<br>среднее<br>по парралелян)<br>Хср (мг/кг) | Сравнение<br>полученной<br>концентрации<br>антибиотика с<br>пределом<br>обнаружения по<br>методике<br>(больше/меньш<br>е) | Концентрация<br>антибиотика с<br>использовани<br>ем<br>предела<br>измерений<br>методики<br>(мг/кг) | Заключение на<br>соответствие СанПин<br>№52 "Требования к<br>продовольственному<br>сырью и пищевым<br>продуктам",<br>утвержденным<br>21.06.2013<br>Допустимый уровень<br>< 0,0003 (иг/кг) | Коэффицент<br>вариации<br>оптической<br>плотности<br>в<br>парралелях<br>СV (%) |
| 5 | •              | <u>^</u>                | 0,000                        | #ДЕЛ/0!                   | 0.00                                  | #ДЕЛ/О!                                                                                    |                                                                                                    | #11/8                                                                                                    | #11/8                                                                                              |                                                                                                    | #858/01                                                                        |

Рисунок 6. Выбор документа

После завершения анализов согласно п.3 4 или 3.5 распечатайте протокол. Для этого необходимо нажать кнопку «Office», далее «Печать», далее «Предварительный просмотр». Проверить заданную область печати и масштаб и нажать кнопку «Печать». Форма протокола приведена в Приложении А.

### 4.Контроль качества измерений

#### 4.1 Контроль качества калибровочной кривой.

Полученные оптические плотности для градуировочных растворов должны удовлетворять следующим условиям.

Оптические плотности калибровочных растворов должны удовлетворять соотношению:

- » B0 > B1 > B2> B3 > B4 > B5
- » Коэффициент вариации (CV %) для градуировочных растворов и проб не должен превышать 10%
- » B1/ B0 не более 97%.
- » B5/ B0 не более 35%.

| Градуировоч-<br>ный раствор | Конц. град.<br>p-pa, нг/см <sup>3</sup> | Bi    | Bi/B0<br>(%) | CV (%) |
|-----------------------------|-----------------------------------------|-------|--------------|--------|
| Гр1                         | 0,000                                   | 1,946 | 100,00       | 2,98%  |
| Гр2                         | 0,050                                   | 1,601 | 82,25        | 0,75%  |
| ГрЗ                         | 0,150                                   | 1,298 | 66,70        | 0,00%  |
| Гр4                         | 0,400                                   | 0,919 | 47,20        | 3.46%  |
| Гр5                         | 0,800                                   | 0,537 | 27,57        | 10,15% |
| Грб                         | 1,600                                   | 0,379 | 19,48        | 9,33%  |
|                             |                                         |       |              |        |

Рисунок 7. Оптические плотности градуировочных растворов

г. Минск, Логойский тракт 22/1, ком. 309.

**ЮРИДИЧЕСКИЙ АДРЕС** 220090, Республика Беларусь, г. Минск, Логойский тракт 22/1,

ком. 309.

techno@algimed.by

+ 375 17 392 72 92 www.algimed.com

### 4.2 Проверка приемлемости результатов измерений, полученных в условиях повторяемости

Для контроля точности результатов измерений нажмите мышкой на закладку «Обсчет результатов» в левом нижнем углу листа шаблона. ПРИМЕЧАНИЕ: закладка присутствует только для шаблонов к наборам, имеющим метрологически аттестованные методики.

| 121 | 10    | 10              | 2,000         | 0,543       |
|-----|-------|-----------------|---------------|-------------|
| 122 | 19    | 19              | 2,450         | 0,924       |
| 123 | 20    | 20              | 1,211         | 0,457       |
| 124 | 20    | 20              | 1,181         | 0,445       |
| 125 |       | 21              | 0,300         | 0,113       |
| 126 | 21    | 21              | 0,230         | 0,087       |
| 127 | 22    | 22              | 2,500         | 0,943       |
| 128 | 22    | 22              | 2,450         | 0,924       |
| 100 |       |                 | 1 211         | 0.457       |
| H 4 | ► ► ► | Хлорамфеникол 🖉 | Обсчет резуль | татов 🧹 🖏 🖉 |
| -   | 0     |                 |               |             |

#### Рисунок 8. Закладка Обсчет результатов

Далее в столбце «матрица» выберете анализируемую Вами матрицу для каждого образца (нажав на значок «стрелочка» левой кнопкой мыши):

| 33 |                          |                                                               |          |           |
|----|--------------------------|---------------------------------------------------------------|----------|-----------|
| 34 | Наименован<br>ие образца | Матрица                                                       | X1<br>X2 | Хср (мг/к |
| 35 |                          |                                                               | 0,000004 |           |
| 36 | б                        | Молоко                                                        | 0,000005 | 0,00000   |
| 37 | 6.0                      | Молоко                                                        | 0,000229 |           |
| 38 | npooa 2                  | Сухое_молоко                                                  | 0,000362 | 0,00029   |
| 39 | _                        | Мясо<br>Мед                                                   | 0,002048 |           |
| 40 | 3                        | Сыр<br>Масло, сливоч                                          | 0,002423 | 0,00223   |
| 41 |                          | Яйца                                                          | 0,000010 |           |
| 42 | 4                        | Тотовые_мясные_прод<br>Творог_йогурт_кефир_сметана_сыворотка_ | 0,000012 | 0,00001   |

Рисунок 9. Выбор матрицы

Если в колонке « результат» для анализируемой пробы указан знак «<» далее предел обнаружения методики для данной пробы ± 0 это означает, что концентрация антибиотика в пробе меньше предела обнаружения методики (см. рис. 10).

| ная<br>ность | Предел  | Верхний<br>диапазон | РЕЗУЛЬТАТ<br>Хср ± U(X) (мг/кг) |
|--------------|---------|---------------------|---------------------------------|
|              | 0,00003 | 0,001875            | < 0,00003 ± 0                   |
|              | 0,00003 | 0,001875            | 0,00030 ± 0,00005               |
|              | 0,00003 | 0,001875            | > 0,00188 ± 0                   |
|              |         |                     | < 0.00003 + 0                   |

Рисунок 10. Результата анализа меньше предела обнаружения

#### ЮРИДИЧЕСКИЙ АДРЕС

220090, Республика Беларусь, г. Минск, Логойский тракт 22/1, ком. 309.

АДРЕС ПРОИЗВОДСТВА 220090, Республика Беларусь, г. Минск, Логойский тракт 22/1, ком. 309.

#### techno@algimed.by

+ 375 17 392 72 92 www.algimed.com Если в колонке « результат» для анализируемой пробы указан знак «>» далее верхняя граница рабочего диапазона методики для данной пробы ± 0 это означает, что концентрация антибиотика в пробе больше верхней границы рабочего диапазона (при необходимости получения численного результата такую пробу следует дополнительно разводить) (см. рис. 11).

| ная<br>ность | Предел  | Верхний<br>диапазон | PE3YJIbTAT<br>Xcp ± U(X) (mr/kr) |  |
|--------------|---------|---------------------|----------------------------------|--|
|              | 0,00003 | 0,001875            | < 0,00003 ± 0                    |  |
|              | 0,00003 | 0,001875            | 0,00030 ± 0,00005                |  |
|              | 0,00003 | 0,001875            | > 0,00188 ± 0                    |  |
|              |         |                     | < 0.00003 + 0                    |  |

Рисунок 11. Результата анализа больше верхней границы

Если в колонке « результат» для анализируемой пробы указана концентрация антибиотика (как в на рис. 11 - 0,00030 мг/кг) ± расширенная неопределенность, то Вы проводите оценку результата по показателям повторяемости.

| іая<br>ность | Предел  | Верхний<br>диапазон | РЕЗУЛЬТАТ<br>Хср ± U(X) (мг/кг) |
|--------------|---------|---------------------|---------------------------------|
|              | 0,00003 | 0,001875            | < 0,00003 ± 0                   |
|              | 0,00003 | 0,001875            | 0,00030 ± 0,00005               |
|              | 0,00003 | 0,001875            | > 0,00188 ± 0                   |
|              |         |                     | < 0.00003 + 0                   |

Рисунок 12. Расчет расширенной неопределенности

Если в колонках «Оценка приемлемости в условиях повторяемости» для анализируемой пробы указанно «приемлемо», то результат анализа данной пробы удовлетворяет характеристикам, указанным в МВИ.

|      | 0,000229 | 0,000238 |    |          |          |           |    |         |         |          | 0.00024               |
|------|----------|----------|----|----------|----------|-----------|----|---------|---------|----------|-----------------------|
| Calp | 0,000246 |          | 14 | 0,000033 | 0,000017 | приемлемо | 18 | 0,00004 | 0,00003 | 0,001500 | $0,00024 \pm 0,00004$ |
|      | 0.000040 |          |    |          |          |           |    |         |         |          | 1                     |

Рисунок 13. Оценка результата в условиях повторяемости

ЮРИДИЧЕСКИЙ АДРЕС

220090, Республика Беларусь, г. Минск, Логойский тракт 22/1, ком. 309.

АДРЕС ПРОИЗВОДСТВА 220090, Республика Беларусь, г. Минск, Логойский тракт 22/1, ком. 309.

techno@algimed.by

+ 375 17 392 72 92 www.algimed.com

### Приложение А

#### Пример распечатанного файла результатов анализа.

|                 | Шаг 5: РЕЗУЛЬ            | ТАТЫ АНАЛ                    | ИЗА                |                                |                                                                                   |                                                                                                   |                                                                                                    |                                                                                    |                                                                                                    |                                                                               |                 |                                      |               |                  |                 | Ť |
|-----------------|--------------------------|------------------------------|--------------------|--------------------------------|-----------------------------------------------------------------------------------|---------------------------------------------------------------------------------------------------|----------------------------------------------------------------------------------------------------|------------------------------------------------------------------------------------|----------------------------------------------------------------------------------------------------|-------------------------------------------------------------------------------|-----------------|--------------------------------------|---------------|------------------|-----------------|---|
| Na<br>npo6<br>w | Макилонования<br>образци | Оптическая<br>плотность<br>Б | Отношонис<br>Si/So | Козффицент<br>разбааления<br>г | Концонтрац<br>их<br>сотаточного<br>количества<br>антибиотика<br>в кандой<br>пробе | Родультат<br>(расчет<br>концентрации<br>остаточного<br>колимества<br>антибиотика<br>среднее<br>по | Среднонис<br>полученной<br>ионцонтреции<br>ентибиотике с<br>продолом<br>обнеружения по<br>матодике | Концонтраци<br>я<br>антибиотика<br>с<br>использовани<br>ом<br>продола<br>измороний | Заключение на<br>соответствие<br>СанПан №52<br>"Требования и<br>продовичетвенном<br>продуктам",<br>утвержденным<br>21.06.2015 | Ковффицонт<br>овривции<br>оптической<br>плотности<br>в<br>парралотях<br>Су 40 |                 |                                      |               |                  |                 |   |
|                 |                          | 7 454                        | 0.979              |                                | X (mr/m)                                                                          | Xcp (wr/w)                                                                                        |                                                                                                    | (mr/wr)                                                                            | Допустимый уровонь<br>К 0.004 (мс(м)                                                                                          | CV (A)                                                                        | Harry           | enosanne načona:                     | 1065-015 Peni | allin            |                 | 1 |
| 1               | npoba 1                  | 1 2.654 1.001                | 1,001              | 5                              | 0,000294                                                                          | 0,000338                                                                                          | <                                                                                                  | 0,0010                                                                             | соответствует                                                                                                    | 5,25%                                                                         | How             | ер лота набора #:                    | 1609          |                  |                 | 1 |
| 2               | проба 2                  | 1,236                        | 0,466              | 5                              | 0,002050                                                                          | 0,001944                                                                                          | >                                                                                                  | 0,0010                                                                             | соответствует                                                                                                    | 4,38%                                                                         | Время, дат      | Тип образца:<br>а качала акализа:    | 22/04/2015    |                  |                 | 1 |
| 3               | проба 3                  | 2,564                        | 0,967              | 5                              | 0,000333                                                                          | 0,000313                                                                                          | *                                                                                                  | 0,0010                                                                             | соответствует                                                                                                    | 2,44%                                                                         |                 | Время измерения:<br>Анализ выполния: | 0             |                  |                 | ł |
| 4               | проба 4                  | 1,236                        | 0,466              | 5                              | 0,002050                                                                          | 0,002037                                                                                          | >                                                                                                  | 0,0010                                                                             | соответствует                                                                                                    | 0,51%                                                                         | Контроль        | kaveotsa noosen:                     |               |                  |                 | 1 |
| 5               | npo6a 5                  | 1,846                        | 0,696              | 5                              | 0,000889                                                                          | 0,000870                                                                                          | <                                                                                                  | 0,0010                                                                             | соответствует                                                                                                    | 1,22%                                                                         | -               | други                                | е сведения    |                  |                 | Ŧ |
| 6               | npo6a 6                  | 0,311                        | 0,117              | 5                              | 0,007271                                                                          | 0,006076                                                                                          | >                                                                                                  | 0,0010                                                                             | не соответствует                                                                                                    | 45,08%                                                                        |                 |                                      |               |                  |                 | F |
| 7               | npo6a 7                  | 2,564                        | 0,967              | 5                              | 0,000333                                                                          | 0,000313                                                                                          | <                                                                                                  | 0,0010                                                                             | соответствует                                                                                                    | 2,44%                                                                         |                 |                                      |               |                  |                 |   |
| 8               | npo6a 8                  | 1,236                        | 0,466              | 5                              | 0,002050                                                                          | 0,002037                                                                                          | >                                                                                                  | 0,0010                                                                             | соответствует                                                                                                    | 0,51%                                                                         |                 |                                      |               |                  |                 | 1 |
| 9               | npo6a 9                  | 1,846                        | 0,696              | 5                              | 0,000889,                                                                         | 0,000870                                                                                          | <                                                                                                  | 0,0010                                                                             | соответствует                                                                                                    | 1,22%                                                                         |                 | Гра,                                 | дуировка      |                  |                 | 1 |
| 10              | npo6a 10                 | 0,311                        | 0,117              | 5                              | 0,007271                                                                          | 0,006076                                                                                          | >                                                                                                  | 0,0010                                                                             | не соответствует                                                                                                    | 45,08%                                                                        | 100%            |                                      |               |                  |                 | ŀ |
| 11              | npo6a 11                 | 2,564                        | 0,967              | 5                              | 0,000333                                                                          | 0,000313                                                                                          | <                                                                                                  | 0,0010                                                                             | соответствует                                                                                                    | 2,44%                                                                         | 90% -<br>580% - | , A                                  |               |                  |                 |   |
| 12              | npo6a 12                 | 1,236                        | 0,466              | 5                              | 0,002050                                                                          | 0,002037                                                                                          | >                                                                                                  | 0,0010                                                                             | соответствует                                                                                                    | 0,51%                                                                         | ¥70% -          |                                      | V.            |                  |                 | ŀ |
| 13              | npo6a 13                 | 1,846                        | 0,696              | 5                              | 0,000889                                                                          | 0,000870                                                                                          | <                                                                                                  | 0,0010                                                                             | соответствует                                                                                                    | 1,22%                                                                         | 250%            |                                      | $\sim$        |                  |                 |   |
| 14              | npo6a 14                 | 0,311                        | 0,117              | 5                              | 0,007271                                                                          | 0,006076                                                                                          | >                                                                                                  | 0,0010                                                                             | не соответствует                                                                                                    | 45,08%                                                                        | 142% -          |                                      | $\sim$        |                  |                 |   |
| 15              | npo6a 15                 | 2,564                        | 0,967              | 5                              | 0,000333                                                                          | 0,000313                                                                                          | <                                                                                                  | 0,0010                                                                             | соответствует                                                                                                    | 2,44%                                                                         | 520%            |                                      | X             |                  |                 | ŀ |
| 16              | npo6a 16                 | 1,236                        | 0,466              | 5                              | 0,002050                                                                          | 0,002037                                                                                          | >                                                                                                  | 0,0010                                                                             | соответствует                                                                                                    | 0,51%                                                                         | E10% -          |                                      |               | 00               | 10.00           |   |
| 17              | npo6a 17                 | 1,846                        | 0,696              | 5                              | 0,000889                                                                          | 0,000870                                                                                          | <                                                                                                  | 0,0010                                                                             | соответствует                                                                                                    | 1,22%                                                                         |                 | Концент                              | рация (нг/с   | M <sup>2</sup> ) |                 |   |
| 18              | npo6a 18                 | 0,311                        | 0,117              | 5                              | 0,007271                                                                          | 0,006076                                                                                          | >                                                                                                  | 0,0010                                                                             | не соответствует                                                                                                    | 45,08%                                                                        | [DAAVHOON       | KONUL TORO.                          |               | si/s0            |                 | Ĩ |
| 19              | npo6a 19                 | 2,564                        | 0,967              | 5                              | 0,000333                                                                          | 0,000313                                                                                          | <                                                                                                  | 0,0010                                                                             | соответствует                                                                                                    | 2,44%                                                                         | очный<br>Го1    | р-ра, н/см <sup>8</sup><br>0,000     | 8i<br>2,653   | (%)<br>100,00    | CV (%)<br>3,60% | ł |
| 20              | npo6a 20                 | 1,236                        | 0,466              | 5                              | 0,002050                                                                          | 0,002037                                                                                          | >                                                                                                  | 0,0010                                                                             | соответствует                                                                                                    | 0,51%                                                                         | Гp2<br>Гp3      | 0,080                                | 2,320         | 87,45<br>74,74   | 4,85%           | 1 |
| 21              | npo6a 21                 | 1,846                        | 0,696              | 5                              | 0,000889                                                                          | 0,000870                                                                                          | <                                                                                                  | 0,0010                                                                             | соответствует                                                                                                    | 1,22%                                                                         | Гр4<br>Гр5      | 0,400                                | 1,196         | 45,09<br>24,77   | 1,77%           | 1 |
| 22              | npo6a 22                 | 0,311                        | 0,117              | 5                              | 0,007271                                                                          | 0,006076                                                                                          | >                                                                                                  | 0,0010                                                                             | не соответствует                                                                                                    | 45,08%                                                                        | Грб             | 1,200                                | 0,488         | 18,38            | 2,18%           | 1 |

#### ЮРИДИЧЕСКИЙ АДРЕС

220090, Республика Беларусь, г. Минск, Логойский тракт 22/1, ком. 309.

АДРЕС ПРОИЗВОДСТВА 220090, Республика Беларусь, г. Минск, Логойский тракт 22/1, ком. 309.

techno@algimed.by

+ 375 17 392 72 92 www.algimed.com Версия 4; Дата: 06.05.2020